## 考生操作手册

一、考试准备

1、学习通的下载及安装

①手机的应用市场或 App Store 中搜索"学习通",并下载安装;

②扫描下面的二维码,跳转到对应链接下载该应用并完成安装(如用微信 扫描二维码请选择在浏览器打开下载);

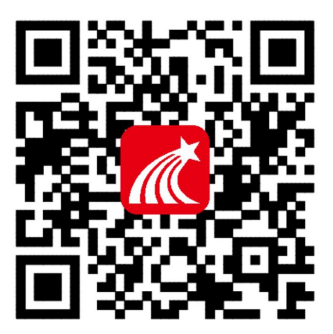

2、登录考试系统

打开学习通 APP,进入登录页面,登录方式选择"其他登录方式",跳转至 机构账号登录页面,在当前页面输入以下信息,进行登录;

单位:中共石家庄市委组织部 或 146250

(输入后在下拉菜单中选择单位全称"中共石家庄市委组织部")

学号:身份证号

密码: s654321s(改密码为初始密码,登录后下一步务必完成密码的修改)

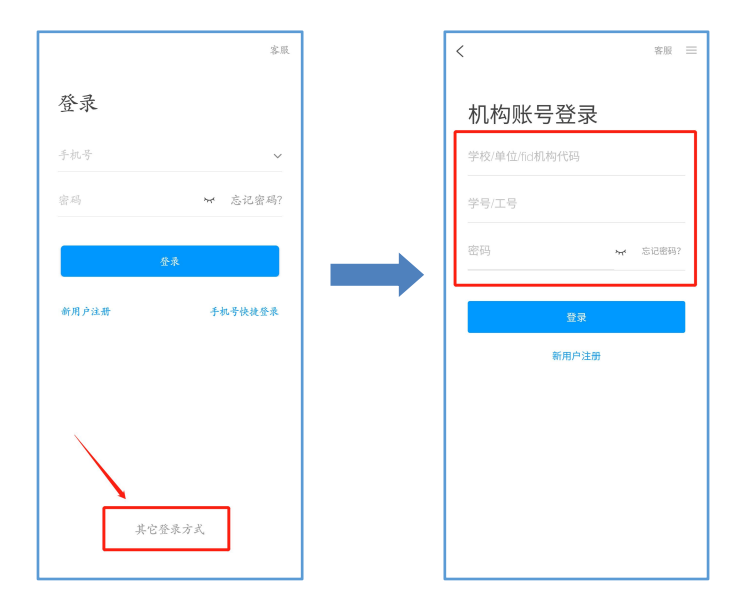

3、修改密码

| 我                  | ■ "山家菜 🚺 26% 💌 | 19:40 < 修政密码                   |
|--------------------|----------------|--------------------------------|
|                    | く 设置           | 未设置或忘记旧密码请点击此处                 |
| 考生 *               | 账号管理           | >                              |
| ➡ 後九裏面             | 修改密码           | >                              |
|                    | 消息推送设置         | ) 新密码:                         |
| ◆ 课程 >             | 语言设置           | 密码要求6-16位,至少包含数字、字母、符号两种<br>入素 |
| 📥 云盘 💦 👌           | 护眼模式           | 通定                             |
| 🔥 小组 💦             | 管理存储空间         | 〉<br>密码同时适用于电脑登录i.chaoxing.com |
| 笔记本 >              | 帮助中心           | $\rightarrow$                  |
|                    | 关于    4        | .8.1 >                         |
| 也能称 Lichaoxing.com |                |                                |

登录后,我——设置——修改密码,完成密码修改;

二、人脸识别采集

登录后,请注意查收系统管理员发布的"人脸采集通知",并于2月3日前 完成人脸信息采集,本次采集的人脸信息将用于考试监考过程中的人脸识别比 对,请您在光线充足的地方完成人脸采集;

|        | 消息 | +      | <        | 全部 🗸             | C I             | <b>=</b> | <                 | 通知                   | R      |  |
|--------|----|--------|----------|------------------|-----------------|----------|-------------------|----------------------|--------|--|
|        |    |        | Q. 搜索收件箱 |                  |                 |          | 人脸采集通知            |                      |        |  |
| 通讯录    |    |        | ●<br>通知  |                  |                 | Ø        | 超级管理员 05-24 12:04 |                      |        |  |
| ▶ 收件箱  |    |        | 0赤暮      | §您成为学习通第57146806 | <b>5名</b> 11 分钟 | ri -     | 已读: 3/3           | 12420200324          |        |  |
| 回复我的   |    |        | 学习       | 通                |                 | _        | 系统检测到您<br>以用于人脸识  | 逐还未进行人脸采集,<br>积别的对比。 | 请尽快完成, |  |
| 📀 验证信息 |    |        |          |                  |                 |          | S All             | 金采集通知                |        |  |
|        | _  |        |          |                  |                 |          |                   |                      |        |  |
|        |    | Q<br># |          |                  |                 | (        | <b>于</b> ) 评论     |                      | ß      |  |

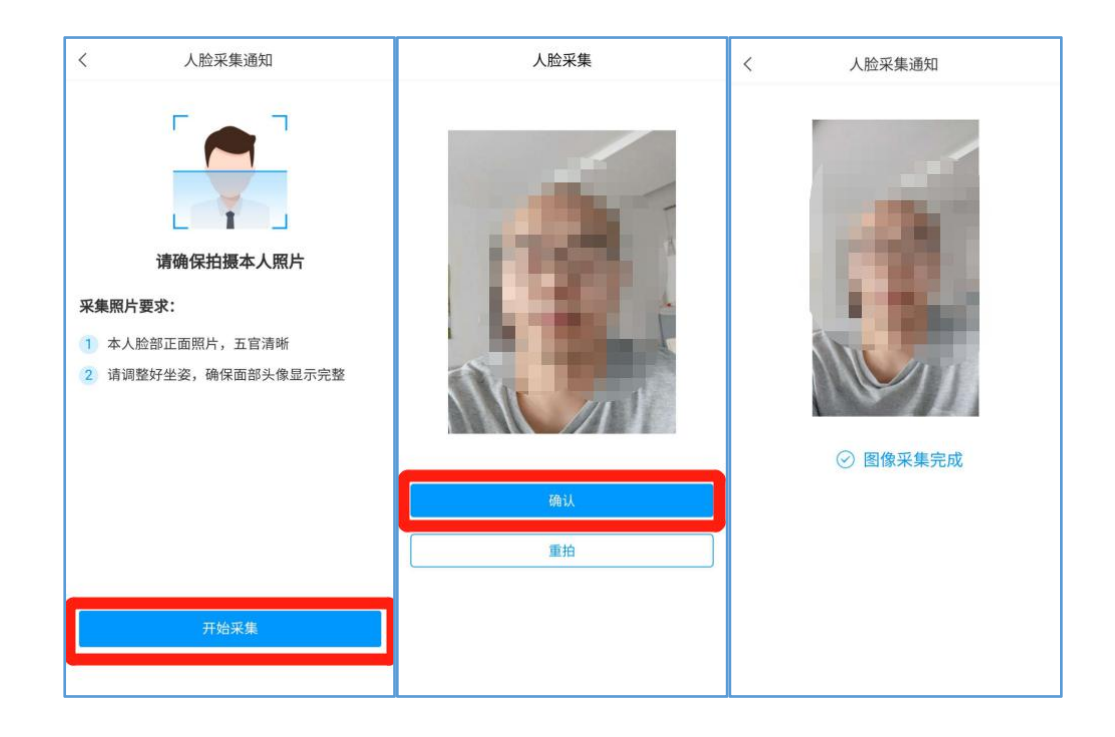

三、开始考试

方式一: 查收考试通知,考试开始时,从考试通知中点击进入考试;

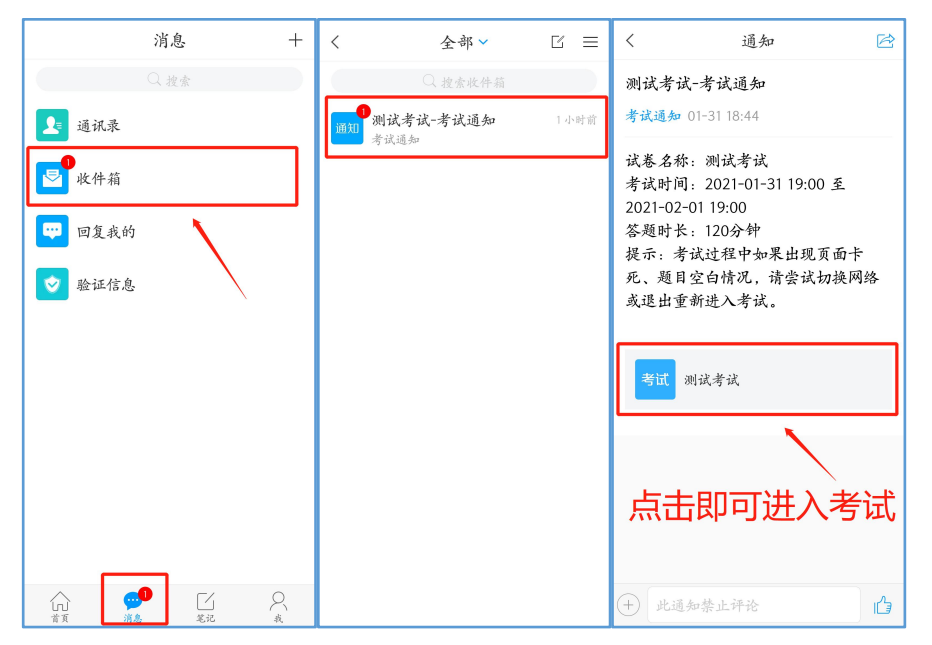

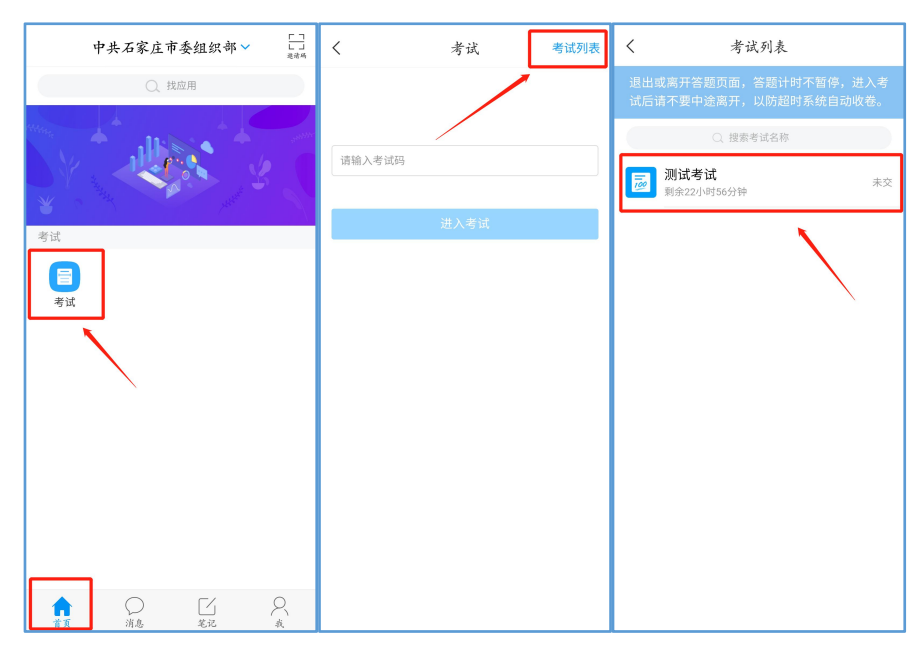

方式二:打开学习通,首页——考试——右上角"考试列表",进入考试;

注意事项:进入考试时,请务必确认考生信息,仔细阅读考试说明,并勾选"我已阅读并同意",点击"继续考试";进入考试后,首先完成人脸识别, 与此同时,在考试过程中请勿遮挡摄像头,完成考试作答;

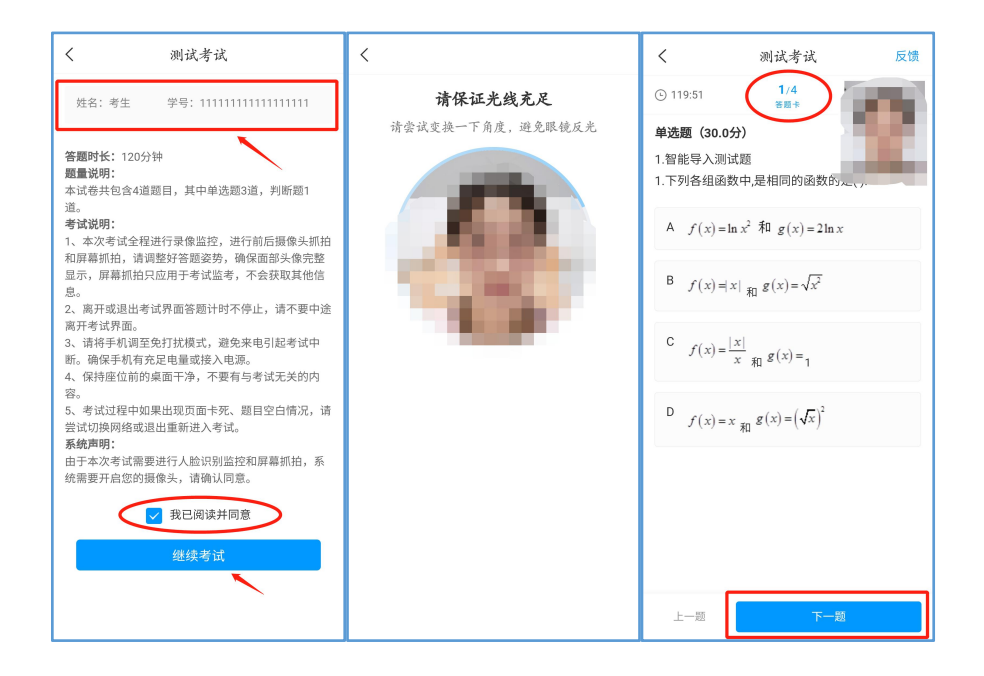

考试过程中,答题界面左上角提示您剩余答题时长,点击上方"答题卡"可 返回选定题目进行再次查看修改,点击"整卷浏览"可以预览检查试卷的整体 作答情况;考生无需手动提交试卷,考试时间截止时,系统自动收卷;

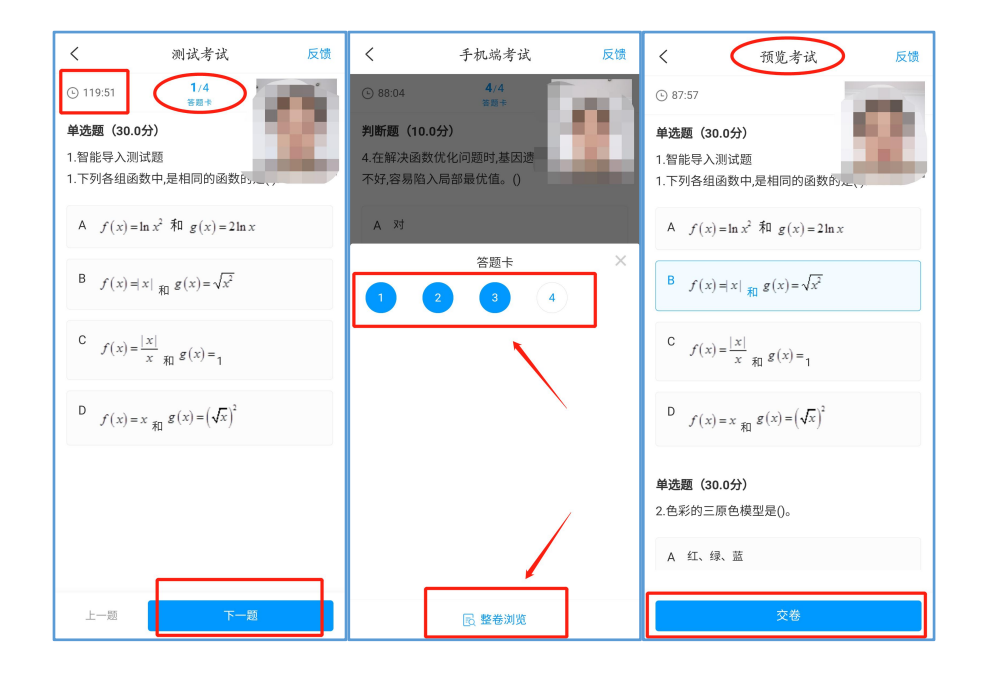

备注: 主观题,请在空白的 A4 纸上手写作答,然后拍照上传至考试系统即可;